# Wdrożenie produkcyjne systemu EKP od dnia 10.11.2022

EKP android wer. 1.2.2

EKPweb wer. 1.11.0

# Dostęp do aplikacji EKP web

### ZAŁOŻENIA

- EKP web dostępna jest tylko w sieci WAN LP dla uprawnionych użytkowników.

#### **INSTRUKCJA**

Logowanie do aplikacji odbywa się przy wykorzystaniu istniejącego w Lasach systemu uwierzytelniania użytkowników SilpWeb. Aby użytkownik miał dostęp do aplikacji Web EKP:

- Musi mu zostać przyznany przez administratora jednostki dostęp w <u>module</u> <u>administracyjnym</u> SilpWeb do narzędzia EKP.
- Powinien zalogować się swoim loginem i hasłem do Silpweb, następnie po poprawnym zalogowaniu przejść pod link umieszczony w katalogu EKP. Po kliknięciu nastąpi przekierowanie na adres serwisu ekp.lasy.gov.pl.

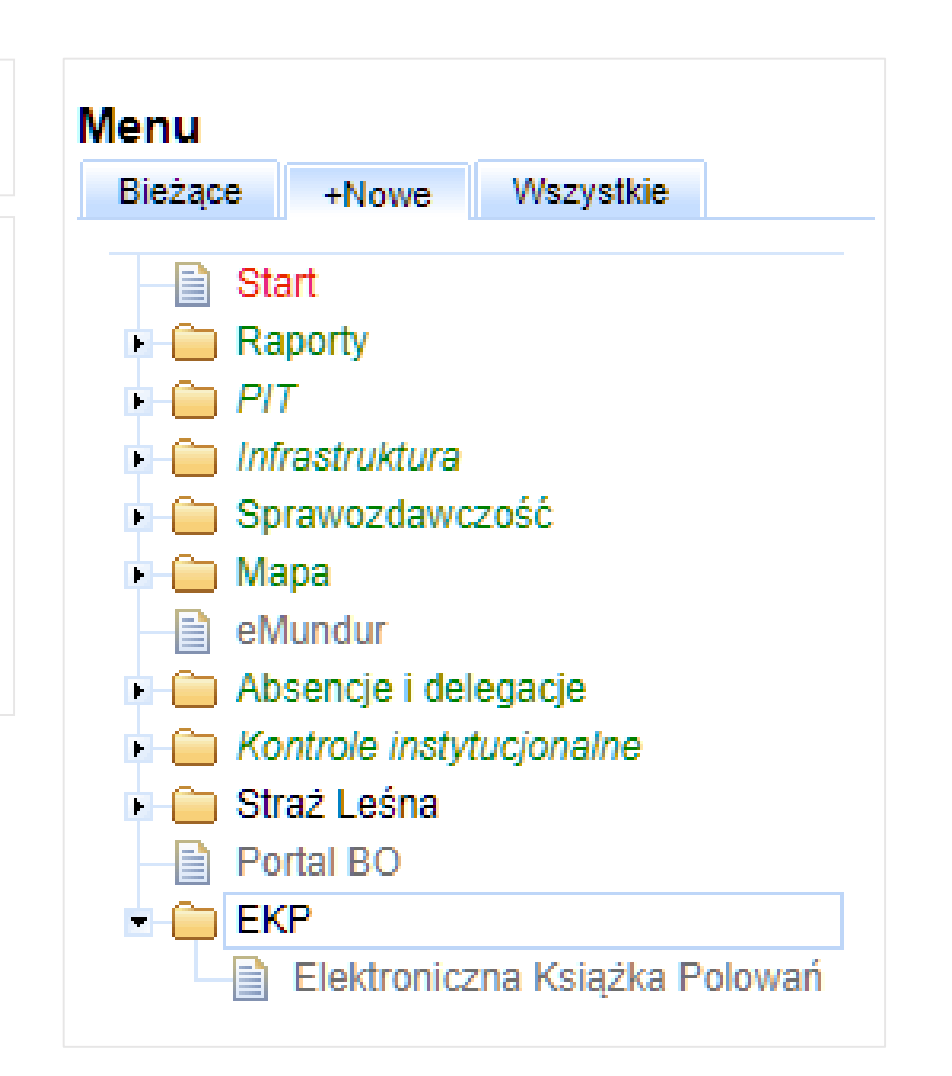

# Instalacja aplikacji mobilnej EKP

### ZAŁOŻENIA

- Aplikacja mobilna jest dostępna dla wszystkich użytkowników i dystrybuowana na urządzeniach z systemem android poprzez sklep Google Play.
- Aplikacja wymaga loginu i hasła, które są generowane w EKP web w narzędziu Centralna Kartoteka Myśliwych
- Aplikacja jest dostępna w sklepie Google Play po wyszukaniu "EKP LP" lub poprzez link:

https://play.google.com/store/apps/details?id=ekp.mobile.android

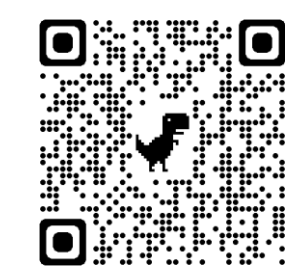

### INSTRUKCJA

1. <u>Odinstalować obecnie zainstalowaną aplikację</u> aplikacja w wersji niższej niż 1.2.1 od dnia 10.11.2022 nie będzie wspierana

- 2. Pobrać aplikację ze sklepu Google Play.
- 3. Zalogować się posiadanym loginem i hasłem

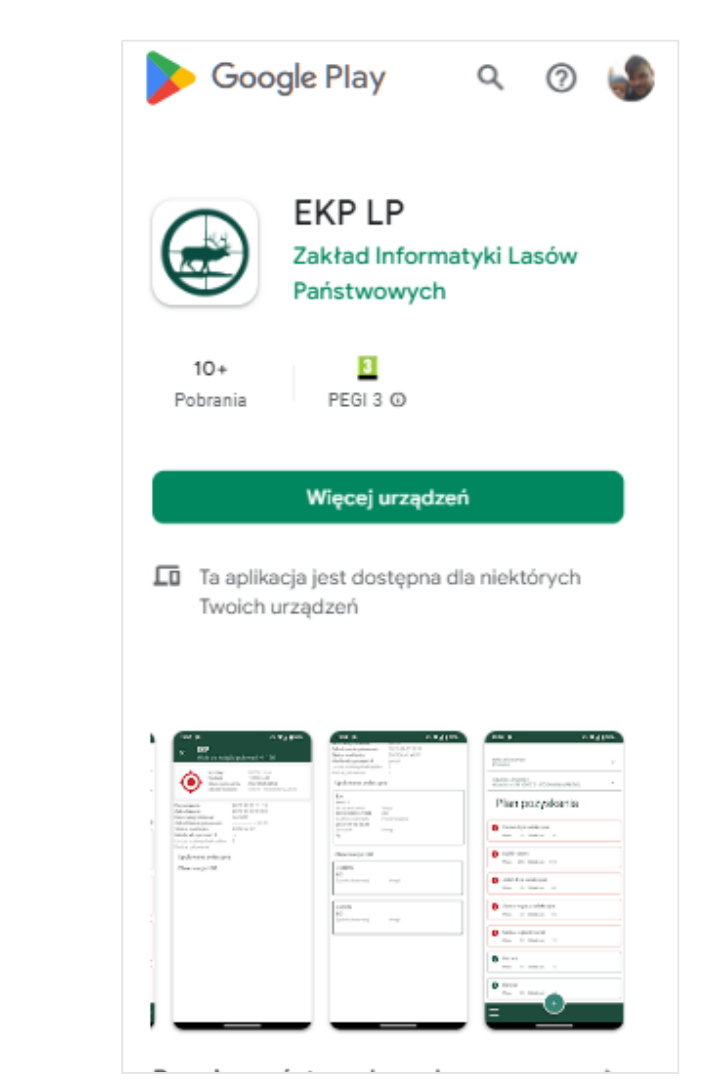

### Założenie profilu w CKM

### ZAŁOŻENIA

- Wiele profili lokalnych (silp\_id) wiązane jest z jednym unikalnym centralnym profilem (ckm\_profile)
- Profile lokalne łączone są unikalnym kluczem: obywatele PL numer PESEL, obcokrajowcy zawartość pola Uwagi
- Nie ma możliwości usunięcia profilu centralnego. Usuwane są jedynie powiązania lokalnych klientów z profilem centralnym

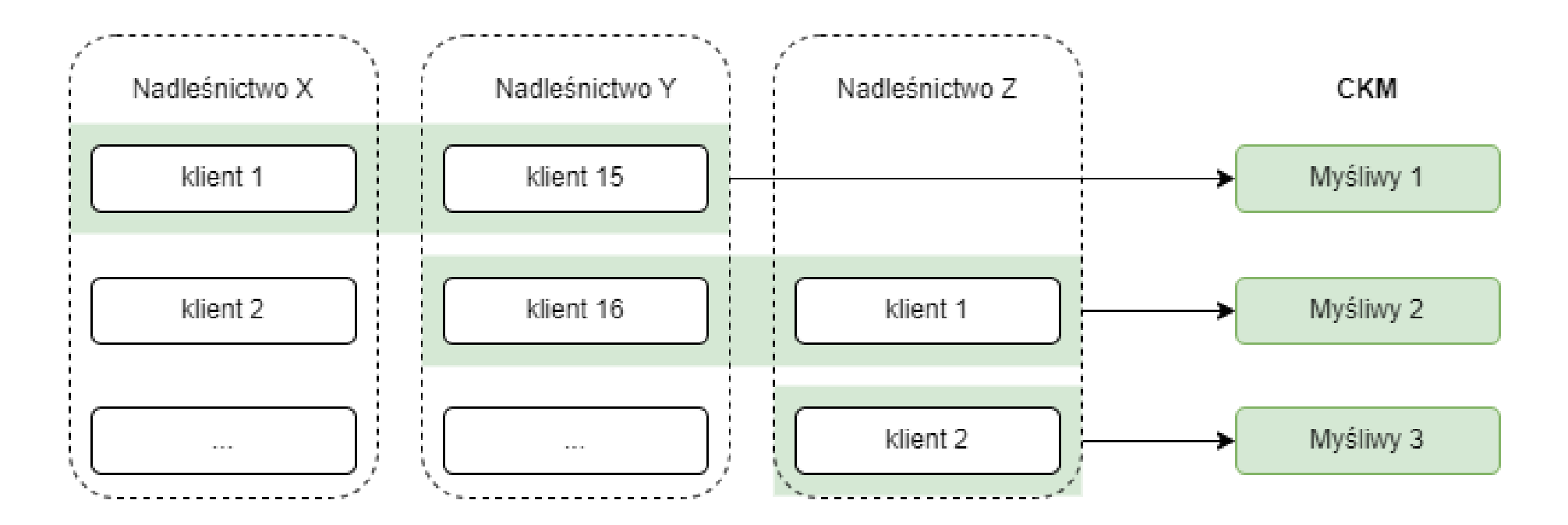

# Założenie profilu w CKM

### INSTRUKCJA

- Potwierdzić, że użytkownik jest zarejestrowany w SILP w DANE WSPÓLNE/ ADRESY
- 2. Jeśli pkt.1 nie jest spełniony: Dodać użytkownika do rejestru w SILP
- 3. Otworzyć EKP web
- Przejść do narzędzia "Centralna Kartoteka Myśliwych" / "Lokalni użytkownicy"
- 5. Wyszukać wiersz z danymi użytkownika.
- 6. Kliknąć przycisk "Rejestracja użytkownika"
- 7. Pojawi się komunikat o tym czy istnieje już profil centralny
- Jeśli numer identyfikacyjny nie występuje w CKM pojawi się formularz do rejestracji użytkownika. Należy: Wskazać rolę: Myśliwy / Łowczy. Wskazać, czy użytkownik ma mieć dostęp do aplikacji mobilnej. Zdefiniować hasło. Podać kontaktowy numer telefonu.
- 9. Kliknąć "Zarejestruj"
- 10. Login i hasło do zalogowania w aplikacji mobilnej będą dostępne w danych użytkownika, które wywołuje przycisk:

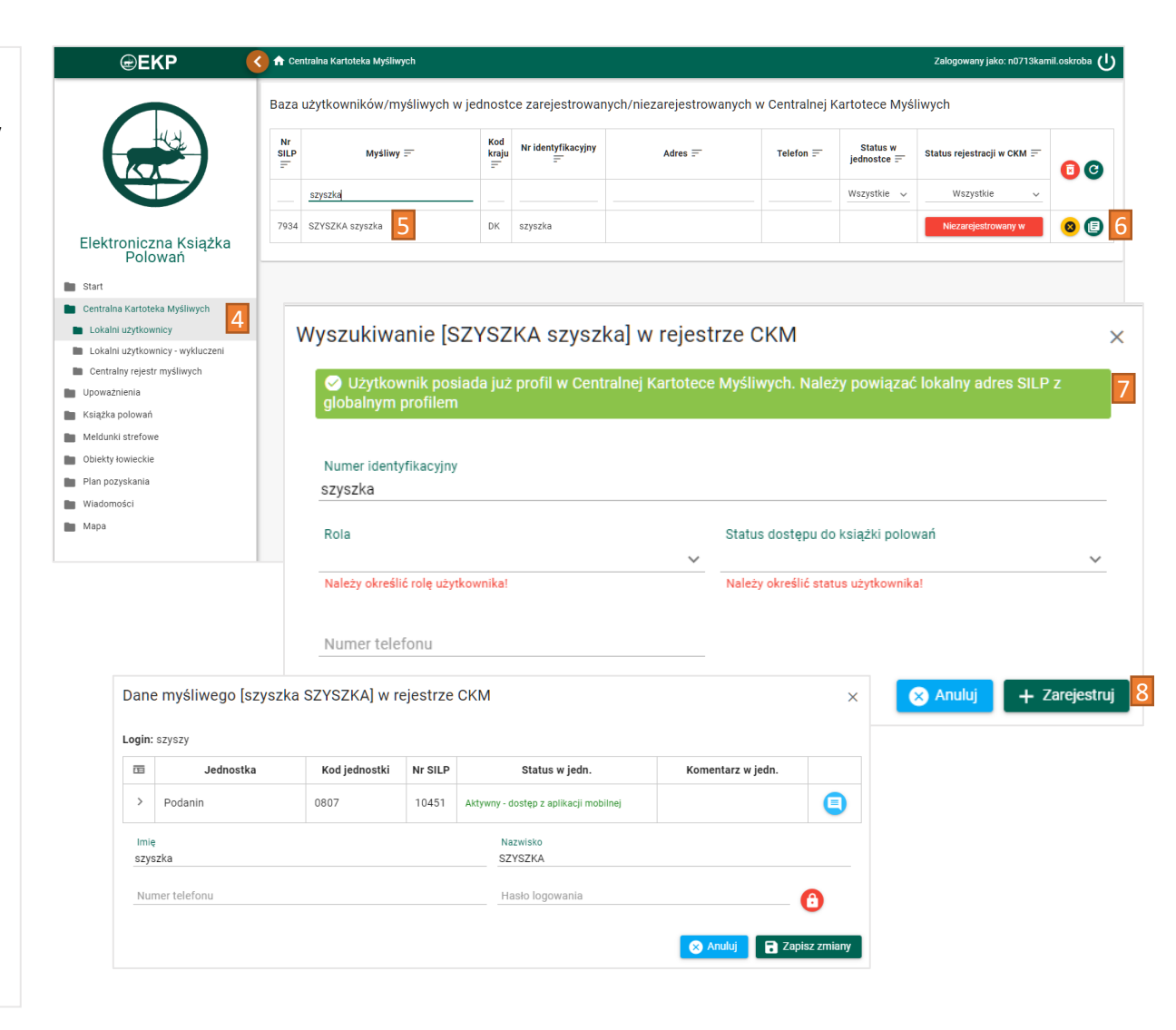

# Różnice w rolach użytkowników aplikacji mobilnej

### LEŚNICZY

- Widoczne są wszystkie wpisy w KP
- Dostępne są wszystkie obiekty łowieckie
- Widoczna jest realizacja planu pozyskania
- Może dodawać i edytować każdy wpis w KP swojego obwodu
- Ma dostęp do aplikacji bez posiadania aktywnych upoważnień do polowania

### MYŚLIWY

- Widoczne są wpisy w KP +/-24h od bieżącej godziny
- Nie widzi ambon i rewirów oznaczonych jako <u>niedostępne</u>
- Plan pozyskania: tylko informacja o zakończeniu planu
- Może dodawać i edytować tylko swoje wpisy
- Dostęp do aplikacji tylko gdy posiada aktywne upoważnienie do polowania